# 訂花操作說明: 掃描 QR Code

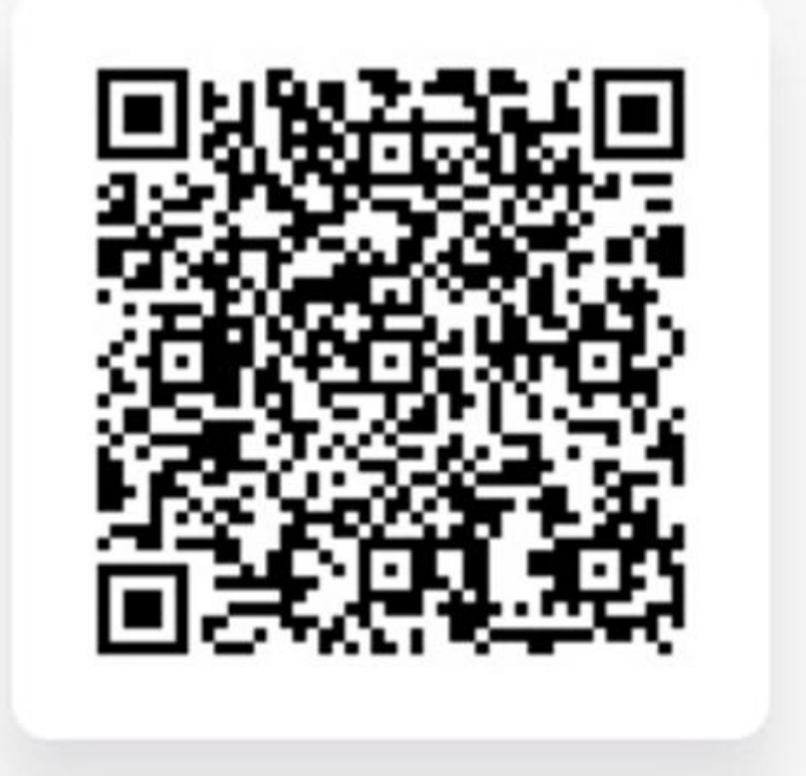

#### 蘇公朝修 老先生 專屬訂花網址

訂花操作說明:1.選擇花籃款式

| • myeflower.com.tw/ | Retail/EListForm.aspx                 |                                                                                                    |                                    | ſ                                     |          |  |  |  |  |
|---------------------|---------------------------------------|----------------------------------------------------------------------------------------------------|------------------------------------|---------------------------------------|----------|--|--|--|--|
|                     | <b>e</b> 花苑 69                        | Ì                                                                                                    |                                    |                                       | <b>0</b> |  |  |  |  |
|                     | 首頁 智能訂花                               | 會員中心 🖌    操作說明                                                                                                    | 服務評比 条統介紹 🗸                        | 1.2 點選 購物車                            |          |  |  |  |  |
|                     | "消除"送貨地點請按上;                          | 方e花苑logo                                                                                                    |                                    |                                       |          |  |  |  |  |
|                     | 請先指定 法貨縣市 / 法貨第<br>嘉義縣                | ₩<br>₩<br>喪事/預                                                                                                    | 義館外 ~                              | 新港鄉2 🗸                                |          |  |  |  |  |
|                     | 請選擇商品類別<br>花籃                         | ▶ 搜尋商品/                                                                                                    | /商品名稱/關鍵字 Q                        |                                       |          |  |  |  |  |
|                     |                                       |                                                                                                    |                                    |                                       |          |  |  |  |  |
|                     |                                       |                                                                                                    |                                    |                                       |          |  |  |  |  |
|                     | 高雅花籃(A09款)<br>喪事<br>菁埔花坊<br>NT\$2,000 | 雅顔高架花藍A款 喪事 上好鮮花藝品企業社 NT\$2,300 NT\$2,300 NT\$2,200 NT\$2,300 NT\$2,300 | B款高架藝術記籃<br>喪事<br>東籬石記<br>NT 2,800 | 1.1 選擇要訂購的款式<br>按下[加入購物車]<br>逐一放入購物車中 |          |  |  |  |  |
|                     | 銷售單位:對<br>商品說明 加入廢物車                  | 銷售單位:對<br>商品說明 加入購物車                                                                                                    | 錢售單位:對<br>商品說明 加入購物車               |                                       |          |  |  |  |  |

# 訂花操作說明: 2.填寫花卡資訊

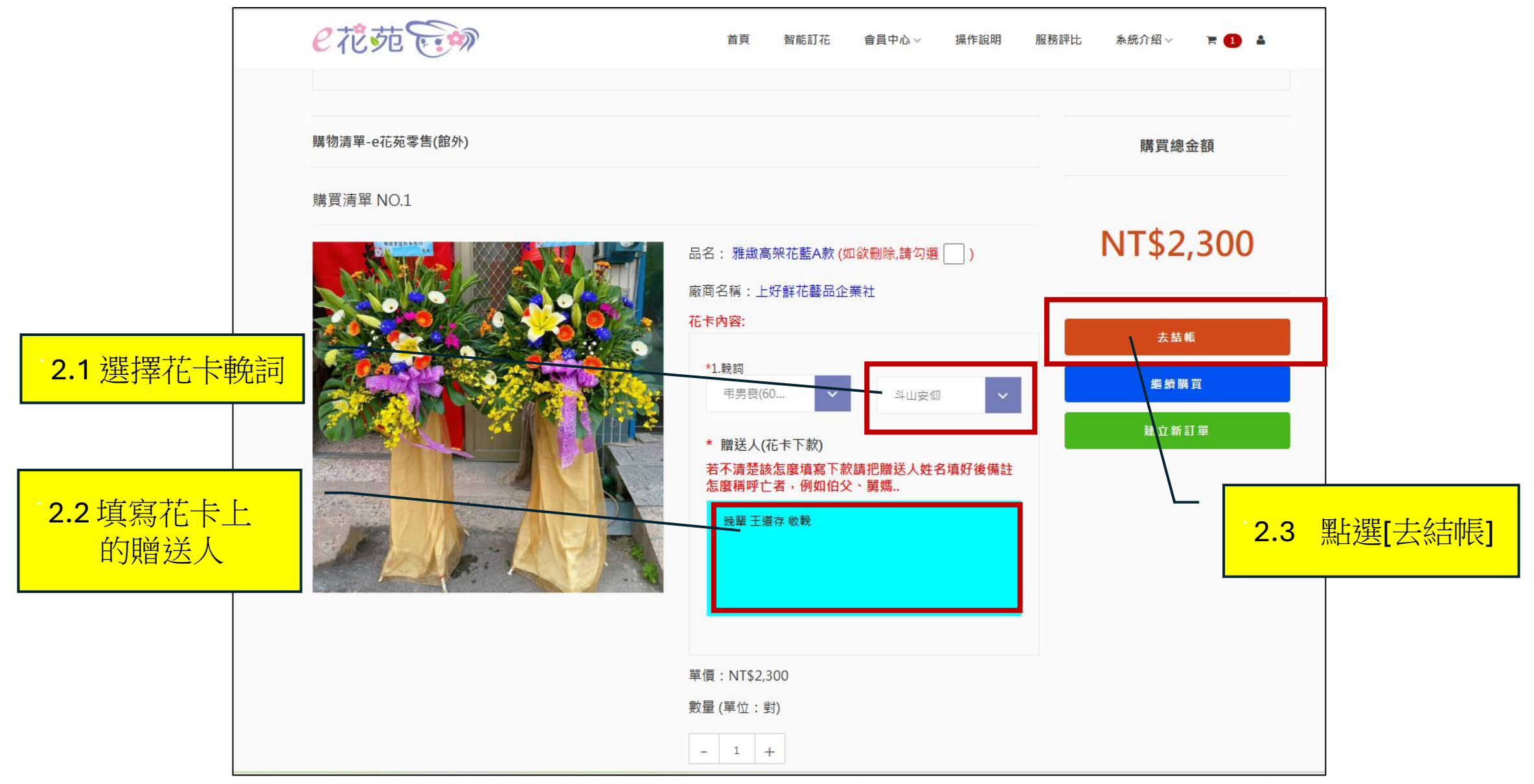

# 訂花操作說明: 3.填寫訂購人資料

| 花苑。                  | 首頁        | 智能訂花 | 會員中心∨ | 操作說明         | 服務評比      | 系統介紹∨  | F 1 4 |   |
|----------------------|-----------|------|-------|--------------|-----------|--------|-------|---|
| 若沒有帳號,請輸入以下資訊        | 1:(系統會自動幫 | 你建立帳 | 號和密碼) |              |           |        |       |   |
| 台灣海外客戶註冊,請先聯繫線上客服    | 申請帳號密碼    |      |       |              |           |        |       |   |
| <del>*</del> 姓名      |           |      |       |              |           |        |       | _ |
| 王道存                  |           |      | -     | t at a labor | · )       | T      |       |   |
| 44 EM                |           |      |       | 3.填舄         | <u>訂購</u> | 人資料:   |       |   |
| * 性別<br>● 男   ○ 女    |           |      |       | 姓名           | ,手機       | , emai | L     |   |
|                      |           |      |       |              |           |        |       |   |
| * 手機                 |           |      |       |              |           |        |       |   |
| 0911223344           |           |      |       |              |           |        |       |   |
| * 電子信箱               |           |      |       |              |           |        |       |   |
| service@ebapp.com.tw |           |      |       |              |           |        |       |   |
| * 會員帳號               |           |      |       |              |           |        |       |   |
| 0911223344           |           |      |       |              |           |        |       |   |
| <b>★</b> 密碼          |           |      |       |              |           |        |       |   |
| ****                 |           |      |       |              |           |        |       |   |
|                      |           |      |       |              |           |        |       |   |
| * 密碼確認               |           |      |       |              |           |        |       |   |

### 訂花操作說明:4. 選擇付款方式

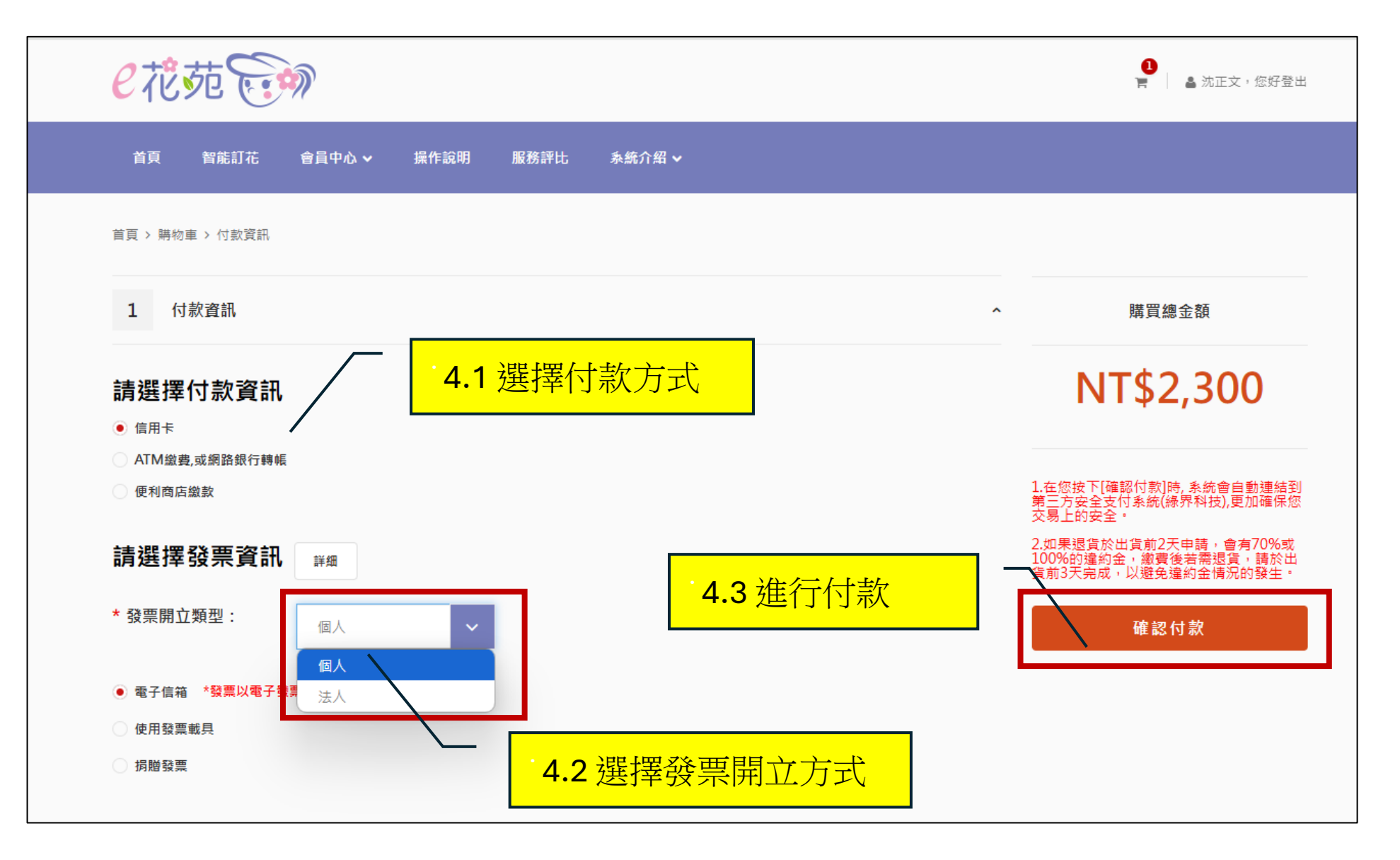

# 訂花操作說明:5.加 Line好友

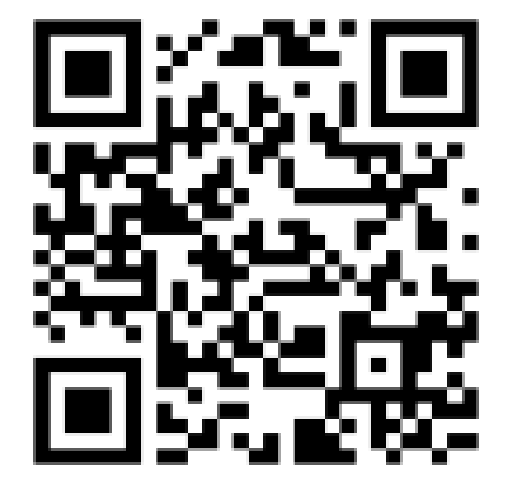

訂購完成後,請掃描QR Code: 請加 e花苑 官方Line好友, 之後會跟您核對花卡內容, 花籃送達後,也會拍照給您. 謝謝!